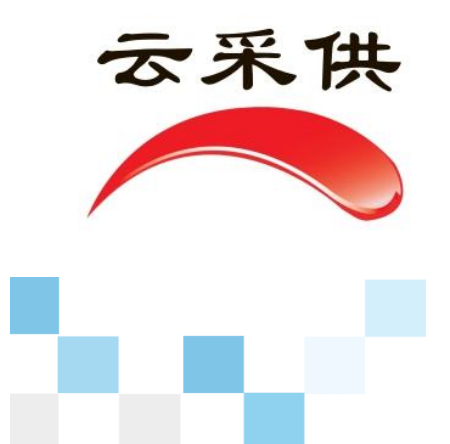

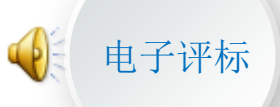

# 全流程电子招标评审评标操作指引

# (专家评委、甲方代表)

云采云供云交易

# 易招易投易管理

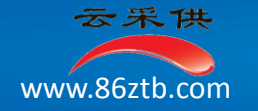

#### 一、浏览器要求:

- 1、使用IE11浏览器:在登陆系统平台时,最好选用IE11浏览器
- 2、使用360浏览器:如果您选用的是360浏览器,要调整到360兼容模式(如图所示)。

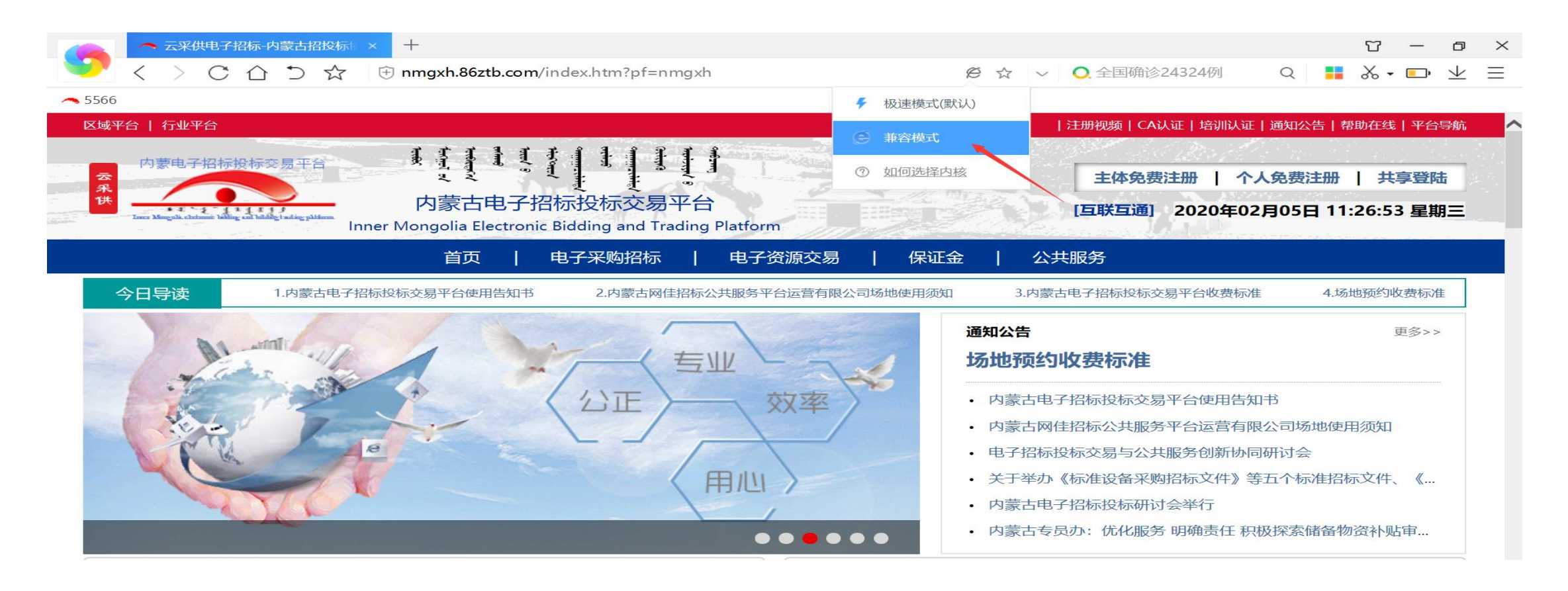

Explorer 11

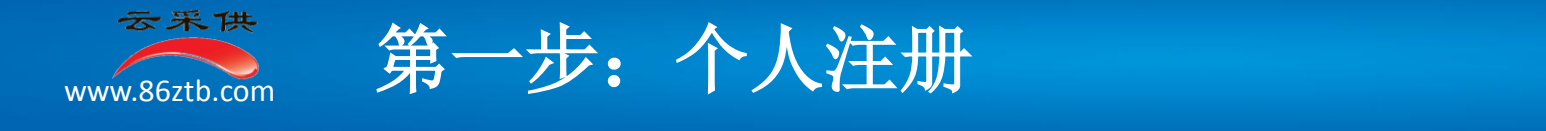

### 一、注册

- 1、登陆平台:在IE11浏览器输入nmgxh.86ztb.com,登陆"河北张家口电子招标投标交易平台;
- 2、个人免费注册:专家登陆内蒙古电子招标投标交易平台(nmgxh.86ztb.com),在个人免费注册点击评标专家注册。

| 区域平台   行业平台                                                                     |                                              | 注册视频   CA认证   培训认证   通知公告   帮助在线   平台导航                   |
|---------------------------------------------------------------------------------|----------------------------------------------|-----------------------------------------------------------|
| 内蒙电子招标投标交易平台<br>発<br>推<br>Tana Mangale Addament Value and Index Tables Stations |                                              | 主体免费注册   个人免费注册   共享登陆<br>[互联互通] 2020年02月05日 11:28:05 星期三 |
|                                                                                 | 首页   电子采购招标   电子资源交易                         | 保证金   公共服务                                                |
| 全国共享                                                                            | 登录                                           | 1,                                                        |
| 主体免费注册 个人免费注                                                                    | Ш                                            |                                                           |
|                                                                                 |                                              |                                                           |
|                                                                                 | <b>不供人员注册</b><br>招标人员、投标人员、法人代表、项目经理、管理人、监督人 | <b>证证</b><br><b>评标专家注册</b><br>有评标资格证的专家评委                 |

#### 二、注意事项:注册的资料信息要尽可能的真实完整、准确无误,别因为注册信息资料虚假错漏影响工作和信誉。

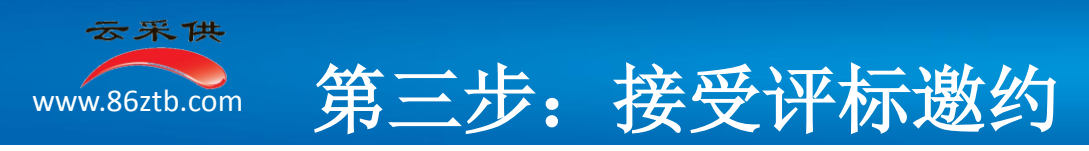

- 一、接受评标邀约
- **1、个人登录:**登陆河北张家口电子招标投标交易平台(nmgxh.86ztb.com)首页点击【共享登陆】 输入账号密码, 点击个人登录。

7765 - 1111111

2、接受评标邀约:1)点击左侧着急办事项,点击【接受】(如图所示)。

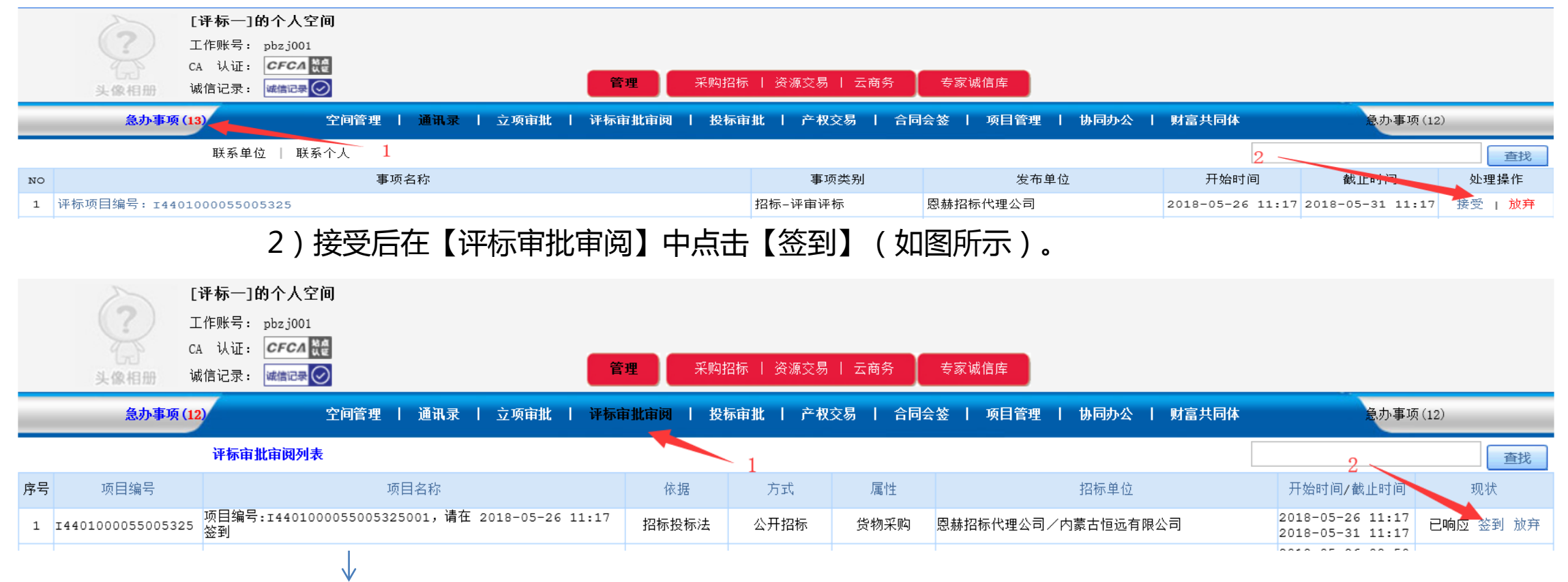

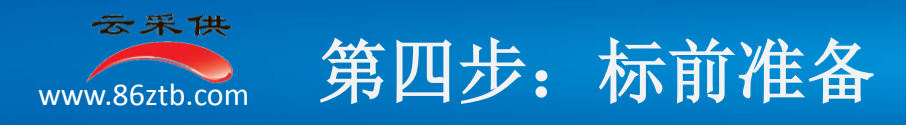

#### 一、标前准备

#### 1、签署公正廉洁评标承诺保证书:在评标准备页面签署公正廉洁评标承诺保证书,并盖章(如图所示)。

| 🔺 工作空间 🛛 🔂                                   | 评标准备                       |                                 |                                                                                                    |                  |  |  |  |
|----------------------------------------------|----------------------------|---------------------------------|----------------------------------------------------------------------------------------------------|------------------|--|--|--|
|                                              | NO                         | 检查内容                            | 检查目的                                                                                                    | 现在完成             |  |  |  |
| ■项目概况                                        | _                          |                                 | 1、您是否与投标人或者投标人主要负责人的近亲属                                                                                     | 是〇 否〇            |  |  |  |
| ■投标人须知                                       | =                          | 建你加立确计。个情形                      | 2、您是否是本项目的主管部门或者行政监督部门的人员                                                                                   | 是○ 否○            |  |  |  |
| <ul> <li>□合同条款及格式</li> </ul>                 | Ξ                          | 间总织头明矾蛋白目加                      | 3、您是否与投标人有经济利益关系,可能影响对投标公正评审                                                                                | <b>上</b> 〇 否〇    |  |  |  |
| <ul> <li>■投标报价内容</li> <li>■投标格式文件</li> </ul> | 四                          |                                 | 4、您是否曾因在招标、评标以及其他与招标投标有关活动中从事违法行为而受过行政处罚或刑事处罚                                                               | 是〇 否〇            |  |  |  |
| ■图纸                                          | 公正廉洁评标承诺保订                 | E书                              | 2                                                                                                    |                  |  |  |  |
| <ul> <li>■技术规范</li> <li>■补充答疑</li> </ul>     | 本人在本项目的招标和<br>一、严格遵守《招标#   | □评审过程中,受聘以评标委<br>∃标法≫的要求和本次招标文  | 员会成员的身份参加招投标评审工作,本人保证在本次招投标评审过程中认真、公正、诚实、廉洁的全面履行工作职责,并郑重承<br>件规定的评标原则、评审标准和工作要求、评标纪律。                       | 诺如下:             |  |  |  |
| ■招标异常变更                                      | 二、在评标过程中和词                 | 平标结束以后,不与投标人以                   | 及关系人进行私下接触,不参加投标人及其关系人邀请的可能影响公正评审和泄密的任何活动,不接受任何礼品、礼金和宴请活动                                                   | ,不发生任何受贿行为。      |  |  |  |
| □ 投标文件                                       | _ 三、按照《招标投标法<br>□、并对打分和速度看 | tl≫的要求和本次招标文件规<br>5回答字承扣个↓责任。   | 定的评标原则、评审标准、工作要求和评标纪律 <i>,</i> 对投标文件的形式要件和各项内容独立进行比较、评审和打分。独立发表和出具:<br>                                     | 客观、 全面、真实、公正的评审意 |  |  |  |
| □评标进度表 1                                     | 四、在评审过程中,不                 | 《龙亚子尔道·八贝仁》<br>《发表带有倾向性的意见,不    | 对评标委员会其他成员及其评审意见施加任何个人影响。对评审意见和推荐结果持有异议时,将单独提出书面意见,否则视为同意                                                   | •                |  |  |  |
| ■项目初审阶段                                      | - 五、在评审过程中,不<br>- 孤家过程中,不  | 、与外界进行联系,不将投标<br>5.白南平亚左亚扬 加克特殊 | 文件和评审资料带出评标现场。评审结束后不擅自复印、携带走任何资料、记录,不向外界泄露评审过程、评审内容和评审意见。<br>牌 印码電新时家开一会须得切好人,切好没知知的和收费人的同意                 |                  |  |  |  |
| ■初审结果                                        | 七、在评审过程中,自                 | 百离斤许你吃奶,如有将深<br>目觉服从招标人、招标代理机   | 偏观确责者可离开,会证将指称人、指你代理机构和量量人们问意。<br>构和监督人的管理和监督,在评审过程中,如发现有违法、违纪、违反规定的行为和现象时,主动 <mark>受封命监督</mark> 人或监督部门反映或: | 举报。              |  |  |  |
| ■标段初审阶段                                      | 八、在评审过程中,本                 | ■人欢迎并接受招标人、招标                   |                                                                                                    |                  |  |  |  |
| <ul> <li>■标段初串</li> <li>■初审结果</li> </ul>     | 如本人住评标过程中多                 | 2 违反上述承诺内容的行为                   | 时,愿意依法承担相应的法律责任,并自愿放弃本人的评你专家资格,接受对本人依法和依照相关规定พ正的处理。                                                         |                  |  |  |  |
| ■交流互动                                        |                            |                                 | CA电子签章: 评标一                                                                                                 |                  |  |  |  |
| <ul> <li>■标段复审打分</li> <li>■工作业绩</li> </ul>   | 请选举评标负责人:                  |                                 | 3                                                                                                    |                  |  |  |  |
| ■质疑投诉情况 >                                    | 评委名称                       | 评标负责人                           | 选举结果                                                                                                    |                  |  |  |  |
|                                              |                            |                                 | ニュージョン 「二字」 「二字」 「二字」 「二字」 「二字」 「二字」 「二字」 「二字」                                                              |                  |  |  |  |

#### 2、选举评标负责人:投标选取评标委员会扶着人后,【保存】【提交】(如图所示)。

| 请选举评标负责人: |       |                     |  |
|-----------|-------|---------------------|--|
| 评委名称      | 评标负责人 | 走举结果。               |  |
| 评标三       | •     |                     |  |
| 评标一       | 0     | $\sim$ 1 2          |  |
| 评标二       | 0     |                     |  |
|           |       | 盖章 保存 提交 打印 下一步 上一步 |  |

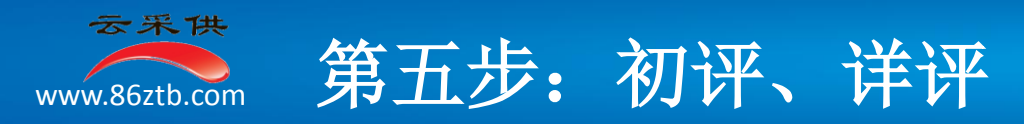

#### 一、初评、详评

1、初评:1)项目初审,点击【项目初审】在对应投标单位名称后点击【进入】,审查投标方(项目响应)资料 电子评标 (如图所示)。

| 项目 | 评审 项目评审结果     |      |         |     |     |     |              |  |  |  |  |  |  |  |  |
|----|---------------|------|---------|-----|-----|-----|--------------|--|--|--|--|--|--|--|--|
|    | 评标三的项目初审      |      |         |     |     |     |              |  |  |  |  |  |  |  |  |
| NO | 投标单位          | 详细审查 | 资格及商务部分 |     | 证由组 | нA  | 3.0.3<br>T   |  |  |  |  |  |  |  |  |
| NO | 1211/17       | 计测中旦 | 形式审     | 响应审 | 资格审 | иња | а ис         |  |  |  |  |  |  |  |  |
| 1  | 呼和浩特蒙牛有限公司    | 进入   | 通过      | 通过  | 通过  | 通过  | $\checkmark$ |  |  |  |  |  |  |  |  |
| 2  | 内蒙古百盈贸易有限责任公司 | 进入 🚄 |         |     |     | 通过  | $\checkmark$ |  |  |  |  |  |  |  |  |

## 点击【进入】后,根据页提示对投标方的相应文件作出审查 (如图所示)。

| 项目评审                  |    |                      |                       |      |      |    |
|-----------------------|----|----------------------|-----------------------|------|------|----|
|                       |    |                      | 评标三的项目评审              |      |      | ~  |
| 投标单位                  | 序号 | 目录                   | 投标响应                  | 招标模板 | 检查结论 | 评语 |
| 呼和浩特蒙牛有限公司            | -  | 资格及商务部分              |                       |      | 评审原则 | 合格 |
| 内蒙古百盈贸易有限责任公司         | 1  | 投标单位名称               | 呼和浩特蒙牛有限公司            |      |      |    |
| 展友钢材 货场公司<br>西尚玫瑰机由公司 | 2  | 营业执照 (三证合一)          | 营业执照 (三证合一)           |      |      |    |
| <b>吴</b> 众钢材贸易公司      | 3  | 法人代表或负责人身份证          | 法人代表或负责人身份证           |      |      |    |
| 今锐翔机电公司               | 4  | 授权委托书或(法人或负责人)身份证明   |                       | 模板   |      |    |
| 内蒙古远正有限公司             | 5  | 投标有效期                | 60 天                  | 60 天 |      |    |
| 内蒙古百利科技有限责任公司         |    | A4-J2-N2-nn-lile I-I | ᆂᆂᆂᇰᆪᇧᇊᇏᇾᇬᄮᆘᆃᆇᅊᆙᆂᇊᆓᆂᇔ |      |      |    |

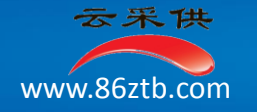

#### 所有单位项目初审通过后,点击提交(如图所示)。

| 项目 | 朝 <mark>哥投</mark> 前)项目评审结果 |      |     |       |     |         |               |  |  |  |  |  |  |
|----|----------------------------|------|-----|-------|-----|---------|---------------|--|--|--|--|--|--|
|    |                            |      |     |       |     |         | 评标三的项目初审      |  |  |  |  |  |  |
| NO | 投标单位                       | 详细审查 | 资相  | 各及商务音 | ₿分  | 评审结     | 论             |  |  |  |  |  |  |
| NO |                            | 1445 | 形式审 | 响应审   | 资格审 | 1 10 20 | ru *1 #4      |  |  |  |  |  |  |
| 1  | 呼和浩特蒙牛有限公司                 | 进入   | 通过  | 通过    | 通过  | 通过      | ✓ 合格          |  |  |  |  |  |  |
| 2  | 内蒙古百盈贸易有限责任公司              | 进入   | 通过  | 通过    | 通过  | 通过      |               |  |  |  |  |  |  |
| з  | 晨发钢材贸易公司                   | 进入   | 通过  | 通过    | 通过  | 通过      |               |  |  |  |  |  |  |
| 4  | 西尚玫瑰机电公司                   | 进入   | 通过  | 通过    | 通过  | 通过      |               |  |  |  |  |  |  |
| 5  | 昊众钢材贸易公司                   | 进入   | 通过  | 通过    | 通过  | 通过      |               |  |  |  |  |  |  |
| 6  | 今锐翔机电公司                    | 进入   | 通过  | 通过    | 通过  | 通过      |               |  |  |  |  |  |  |
| 7  | 内蒙古远正有限公司                  | 进入   | 通过  | 通过    | 通过  | 通过      |               |  |  |  |  |  |  |
| 8  | 内蒙古百利科技有限责任公司              | 进入   | 通过  | 通过    | 通过  | 通过      |               |  |  |  |  |  |  |
|    |                            |      |     |       |     |         | 1             |  |  |  |  |  |  |
|    |                            |      |     |       |     |         |               |  |  |  |  |  |  |
|    |                            |      |     |       |     |         | / <b>2</b>    |  |  |  |  |  |  |
|    |                            |      |     |       |     |         |               |  |  |  |  |  |  |
|    |                            |      |     |       |     |         | n 📕 🖉 🖉 🖉     |  |  |  |  |  |  |
|    |                            |      |     |       |     | (       | 提交 打印 下一步 上一步 |  |  |  |  |  |  |

2)标段初审,点击【标段初审】在对应投标单位名称后点击【进入】审查投标方标(标段响应)资料,所有单位标段初 审通过后点击提交。(标段初审操作流程与项目初审操作流程完全相同,步骤同上)。

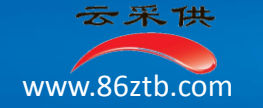

**2、详评**:点击【标段复审打分】在对应投标单位名称后点击【进入】。根据系统提示对投标文件商务、技术部分进行打分(如图所示)。

| 标题  | <b>夏</b> 南打分  |    |            |                  |       |       |    |      |    |                  |    |       |     |  |
|-----|---------------|----|------------|------------------|-------|-------|----|------|----|------------------|----|-------|-----|--|
| 标段: | [标段1]         |    |            |                  |       |       |    |      |    |                  |    |       |     |  |
|     | 评标三的标段复审打分汇总表 |    |            |                  |       |       |    |      |    |                  |    |       |     |  |
| NO  | 投标单位          | 打分 |            | 价格部分<br>(最高:50分) |       |       |    |      |    | 技术部分<br>(最高:20分) |    | 总得分   | 总排序 |  |
|     |               |    | 投标价 (元人民币) | 参评价(元人民币)        | 投标价分  | 评审分   | 排序 | 评审分  | 排序 | 评审分              | 排序 |       |     |  |
| 1   | 内蒙古远正有限公司     | 进入 | 450000     | 450000           | 50    | 50    | 1  | 24   | 3  | 18.5             | 1  | 92.5  | 1   |  |
| 2   | 内蒙古百利科技有限责任公司 | 进入 | 475000     | 475000           | 47.37 | 47.37 | 3  | 24.5 | 2  | 18.5             | 1  | 90.37 | 2   |  |
| 3   | 内蒙古百盈贸易有限责任公司 | 进入 | 470000     | 470000           | 47.87 | 47.87 | 2  | 25   | 1  | 16.5             | 2  | 89.37 | з   |  |

| 标段复审打分        |    |         |                    |            |      |     |     |    |
|---------------|----|---------|--------------------|------------|------|-----|-----|----|
| 标段: [标段1]     |    |         |                    |            |      |     |     |    |
|               |    |         | 评标三的标段复审打分 【评本     | 示办法】       |      |     |     |    |
| 投标单位          | 序号 | 目录      | 投标响应               | 参评价 (元人民币) | 投标价分 | 评审分 | 最高分 | 评语 |
| 内蒙古远正有限公司     | -  | 价格部分    |                    |            |      |     | 50  |    |
| 内蒙古百利科技有限责任公司 | 1  | 投标报价    | 450,000 元人民币       | 450000     | 50   | 50  | 50  |    |
| 的家百日盖英勿有限责任公司 | 2  | 货物清单报价  | 450,000 元人民币       |            |      |     |     |    |
|               | =  | 商务部分    | 近 0 年项目业绩          |            |      | 24  | 30  |    |
|               | 1  | 财务状况    | 投标货物和服务合格证明技术文件    |            |      | 8   | 10  |    |
|               | 2  | 企业信誉    | 投标人资格证明<br>投标(承诺)书 |            |      | 8   | 10  |    |
|               | з  | 资信证明    | 投标保证金              |            |      | 8   | 10  |    |
|               | 4  | 商务规格响应表 | 商务规格响应表            |            |      |     |     |    |

7/////

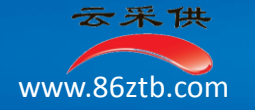

## 所有单位复审打分完成后,点击提交(如图所示)。

| 标题  | <b>建</b> 审打分      |    |            |                  |           |                                        |                           |      |                  |      |     |       |   |  |
|-----|-------------------|----|------------|------------------|-----------|----------------------------------------|---------------------------|------|------------------|------|-----|-------|---|--|
| 标段: | រ段: <b>[</b> 标段1] |    |            |                  |           |                                        |                           |      |                  |      |     |       |   |  |
|     |                   |    |            | 궈                | F标三的标     | 段复审打分                                  | 1汇总表                      |      |                  |      |     |       |   |  |
| NO  | 投标单位              | 打分 |            | 价格部分<br>(最高:50分) |           |                                        | 商务部分<br>(最高 <b>:</b> 30分) |      | 技术部分<br>(最高:20分) |      | 总得分 | 总排序   |   |  |
|     |                   |    | 投标价 (元人民币) | 参评价(元人民币)        | 投标价分      | 评审分                                    | 排序                        | 评审分  | 排序               | 评审分  | 排序  |       |   |  |
| 1   | 内蒙古远正有限公司         | 进入 | 450000     | 450000           | 50        | 50                                     | 1                         | 24   | 3                | 18.5 | 1   | 92.5  | 1 |  |
| 2   | 内蒙古百利科技有限责任公司     | 进入 | 475000     | 475000           | 47.37     | 47.37                                  | 3                         | 24.5 | 2                | 18.5 | 1   | 90.37 | 2 |  |
| 3   | 内蒙古百盈贸易有限责任公司     | 进入 | 470000     | 470000           | 47.87     | 47.87                                  | 2                         | 25   | 1                | 16.5 | 2   | 89.37 | 3 |  |
|     |                   |    |            | 提交打印             | <u>}-</u> | ₩₩₩₩₩₩₩₩₩₩₩₩₩₩₩₩₩₩₩₩₩₩₩₩₩₩₩₩₩₩₩₩₩₩₩₩₩₩ | 下步                        | 上—步  |                  |      |     |       |   |  |

电子评标

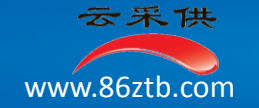

# 附: 提示信息. 注意事项

电子评标

# 二、提示信息:

- 1、专家在评标时对每家单位的投标文件审查完成后一定要点击【保存】,如不点击保存直接跳转下个页面,刚才的 评标数据就会丢失。
- 2、专家在评标后只有确认评标数据无误后才能点击【提交】,如随意点击提交,则被提交后的数据无法修改。
- 3、 专家在评标时如发现页面下没有【保存】 【提交】等按钮时,推出重新点击项目名称进入即可。

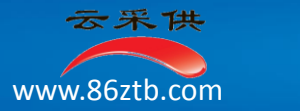

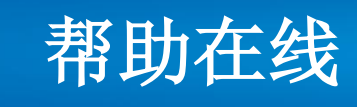

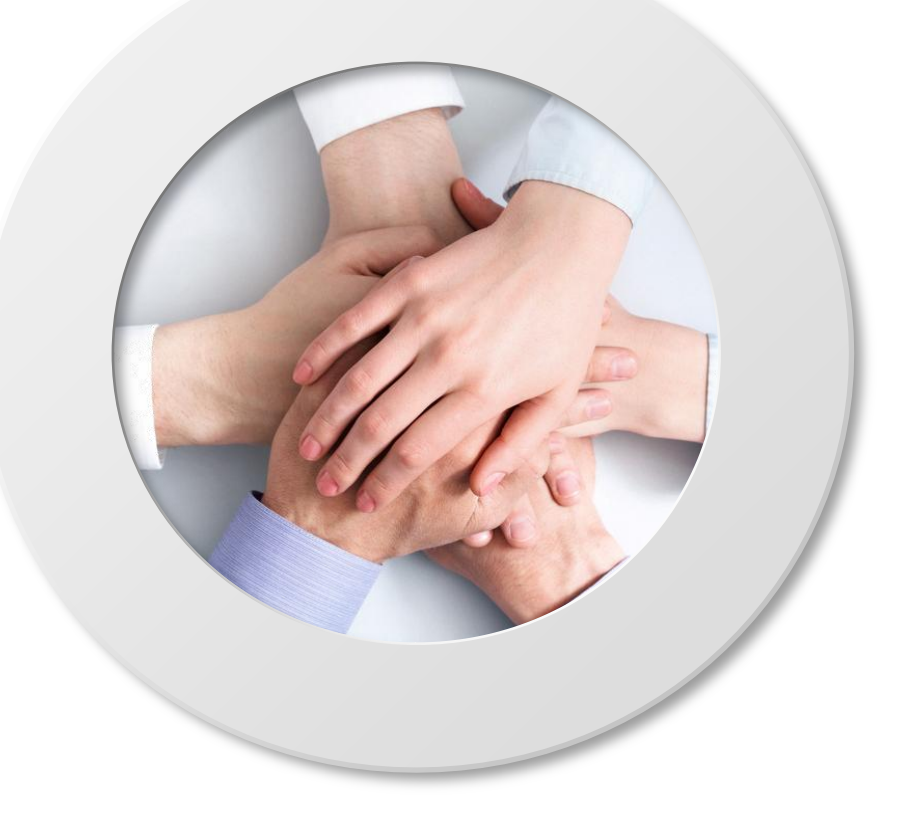

联系电话

18601226139